Cambridge University Press 978-1-107-62519-8 - Cambridge ICT Starters: On Track: Stage 1: Third Edition Jill Jesson and Graham Peacock Excerpt More information

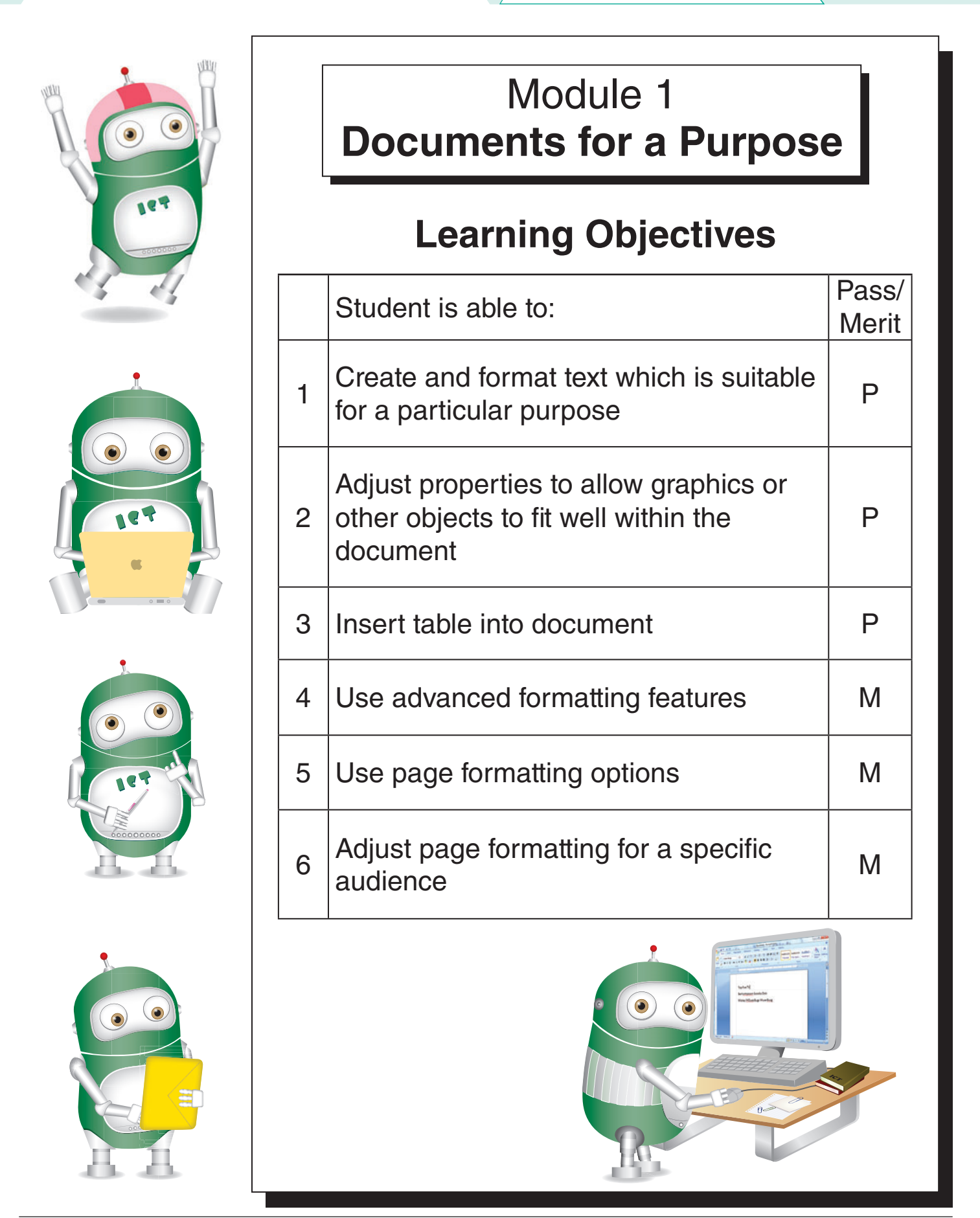

| 1.1 Formatting text                                                                                                    | Learning Objective: 1                                                                                                    |
|----------------------------------------------------------------------------------------------------|----------------------------------------------------------------------------------------------------|
| Who will be reading?                                                                                                    |                                                                                                    |
| <ul> <li>Before you format your text, think of the audiences who will be reading it.</li> <li>How do you attract them to read?</li> <li>How do you make your text more appealing to them?</li> </ul> | <ul> <li>Children will like:         <ul> <li>colourful text</li> <li>little text</li> <li>simple colour graphics or illustrations</li> <li>easy-to-read font style</li> </ul> </li> </ul>                       |
| <ul> <li>Consider the audiences according to:         <ul> <li>age</li> <li>occupation</li> <li>background</li> <li>interest.</li> </ul> </li> </ul>                                                 | <ul> <li>big text size.</li> <li>Young people are more concerned with:         <ul> <li>moderate font size</li> <li>stylish font style</li> <li>colours</li> <li>attractive illustrations</li> </ul> </li> </ul> |
| <ul> <li>vary the format by changing:</li> <li>font styles</li> <li>text sizes</li> <li>colours</li> <li>images.</li> </ul>                                                                          | <ul> <li>Older people may prefer:</li> <li>big text size</li> <li>simple font style</li> <li>useful and relevant illustrations.</li> </ul>                                                                       |

### Typing and formatting text

- Type the following article.
- Use spell-checker to check for spelling errors.
- Proofread to ensure the whole text is typed correctly.
- Save it in your folder as launchingcis.

Launching of Cambridge ICT Starters in Mukah, Sarawak, Malaysia. The Information and Communication Technology (ICT) programme at SK Dato Awang Udin in Mukah, Sarawak, Malaysia was launched by former Prime Minister Tun Dr Mahathir Mohamad on 10 April 2004. The ICT programme, which will witness the introduction of 'Cambridge ICT Starters' for students at the school, marks yet another important

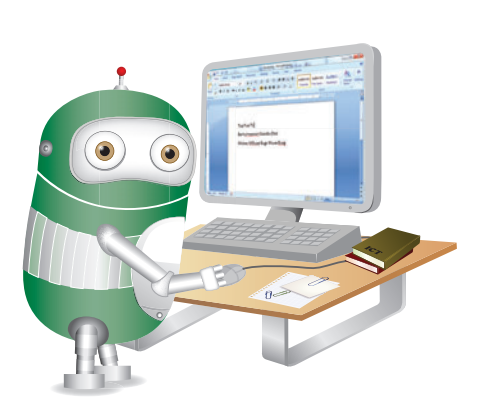

milestone for the spread of ICT education to rural schools, especially in the coastal belt. The ICT programme is a pilot project for Mukah and the coastal area, and is an extension of an earlier successful pilot project which was launched at SK Datu Pengiran Mohamad, Oya, another rural area, by Sarawak Chief Minister Pehin Sri Dr Haji Abdul Taib Mahmud in 2001. The ICT project will complement the Government's efforts in bridging the digital divide between the rural and urban areas and eradicating rural poverty. Describing the ICT education project as an important enabler in promoting IT-assisted learning, the company's managing director, Kuintan Sepawi, said, "We like to consider our contribution from the private sector as one which is supportive of the Government's k-economy initiative, which seeks to move Malaysians away from physical resources towards knowledge-based resources." On the Cambridge ICT project, she said it highlighted the various critical components necessary in creating a sustainable ICT-focused education programme.

**Cambridge University Press** 978-1-107-62519-8 - Cambridge ICT Starters: On Track: Stage 1: Third Edition Jill Jesson and Graham Peacock Excerpt More information

Learning Objective: 1 **Changing font** Open the file launchingcis. You may wish to select a different font. Whatever font you have chosen, make Find out what the default font of your word sure it is suitable for your audience. processor is. 11 · A A Hold Choose the A Tr Calibri and tap simultaneously. • ۲ font from Tr Californian FB If the default font is Calibri, then change the 🛎 Caligula the list. Tr Calisto MT font of the text to Times New Roman; 🗳 CalligraphyFLF otherwise change the font of the whole 🕆 Cambria passage to Calibri. 🕆 Cambria Math 🚇 Campanile PLP Calibri or Times New Roman are two very T CANCUN common fonts that are easily accepted by 🕆 Candara most audiences.

T Bandice

## Changing font size

- Find out what the default font size of your word processor is.
- Hold A and tap simultaneously.
- If the default font size is 11, change it to a bigger size of 14.
- Now try to change the font size to 16.
- Change the font size back to 11.
- Font size 11 is a very common font size and is suitable for adults.
- Children and older audiences may prefer the bigger font size of 16 or even 18.

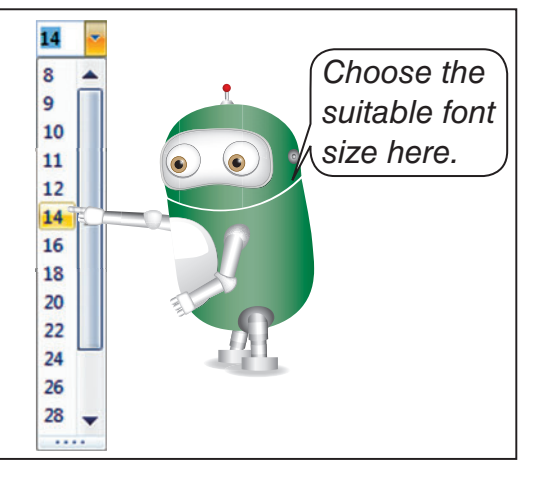

## Text alignment

- Place the cursor anywhere in the text.
- Click  $\equiv$ , the text will be aligned at the centre.

Titles are usually aligned at the centre.

- Click ≡, the text will be left aligned. If the page width or column width is limited, left alignment is a better choice.
- Click **=**, the text will be right aligned. Date and page number are commonly right aligned.
- Click ■, the text will be justified. Justified text looks neat and professional.

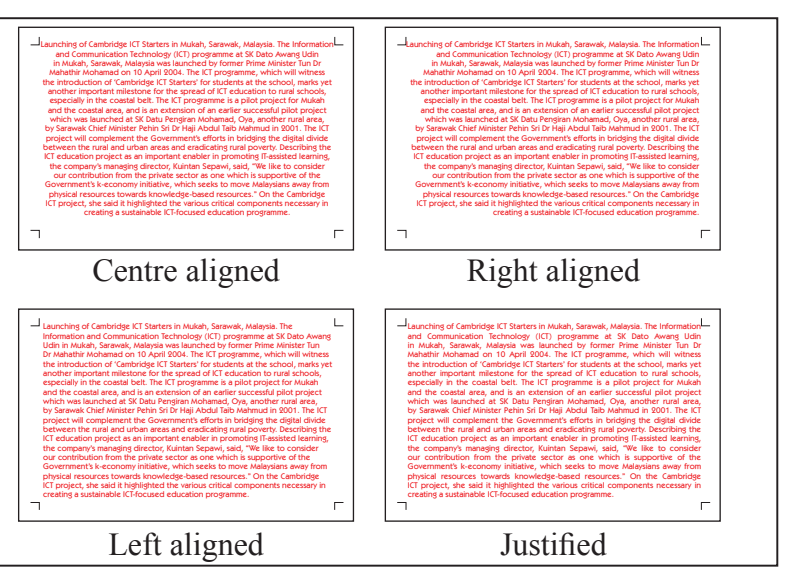

Documents for a Purpose

| 1.2 Paragraph break                                                                                                    | Learning Objective: 1                                                                                                    |
|----------------------------------------------------------------------------------------------------|----------------------------------------------------------------------------------------------------|
| Formatting the title                                                                                                    |                                                                                                    |
| <ul> <li>First align all the text as Justify.</li> <li>The first line can be taken as the title of the story.</li> <li>Place the cursor at the end of the first line, to the right of the full stop.</li> <li>Tap endoce once to remove the full stop.</li> <li>Tap enter twice to separate the title from the rest of the text.</li> <li>Place the cursor anywhere within the title.</li> </ul>                                                                                                    | <ul> <li>Click to make the title centre aligned.</li> <li>Highlight the title.</li> <li>Click to make the title bold.</li> <li>Click to <u>underline</u> the title.</li> <li>Change the font size of the title to 14.</li> <li>Change the font style of the title to century Gothic or any legible font.</li> <li>Change the font colour to red.</li> <li>Click to save the file using the same filename.</li> </ul> |
| Break the text into paragraphs.                                                                                                    |                                                                                                    |
| <ul> <li>Highlight the whole text and change the font size of the body text to 12.</li> <li>The body text is too long and therefore difficult to read.</li> <li>We can break the text into a few paragraphs.</li> <li>Each paragraph should discuss one main point.</li> <li>Place the cursor on the left of the first word of the text: 'The'.</li> <li>You may tap to first paragraph, but this is not necessary.</li> <li>Identify the third sentence: 'The ICT programme is a pilot project'</li> </ul> | <ul> <li>Place the cursor on the left-hand side of the first word of the third sentence:<br/>'The'.</li> <li>Tap  once.</li> <li>This breaks the third sentence from the second sentence.</li> <li>Tap  again.</li> <li>This will insert a blank line.</li> <li>Tap  to insert an indent for the second paragraph.</li> <li>Click to save the file using the same filename.</li> </ul>                               |
| Another paragraph                                                                                                    |                                                                                                    |
| <ul> <li>Identify the fourth sentence of the newly formed second paragraph: 'Describing the ICT education project undertaken'</li> <li>Place the cursor to the left-hand side of the first word: 'Describing'.</li> <li>Tap  Enter twice.</li> <li>This will create a new paragraph and insert a new line above the new paragraph.</li> <li>Tap  Eackspace.</li> <li>This will remove the blank line if you have not typed anything on it.</li> </ul>                                                       | <ul> <li>Tap etenter again to insert a blank line above the third paragraph.</li> <li>You may tap to insert an indent for the third paragraph.</li> <li>Click to save the file using the same filename.</li> <li>Click hover over print to see .</li> <li>Click to preview what your document looks like.</li> </ul>                                                                                                 |

Cambridge University Press 978-1-107-62519-8 - Cambridge ICT Starters: On Track: Stage 1: Third Edition Jill Jesson and Graham Peacock Excerpt More information

# 1.3 Inserting images

#### Learning Objectives: 1, 2

## More formatting

- Locate and highlight the school name 'SK Dato Awang Udin' in the first paragraph.
- Change the colour to deep blue.
- Locate the following names and change their colour to deep blue:
  - Tun Dr Mahathir Mohamad
  - Pehin Sri Dr Haji Abdul Taib Mahmud
  - Kuintan Sepawi
- Locate 'Cambridge ICT Starters' in the first paragraph and change its colour to red.
- Click to save the file using the same filename.

Launching of Cambridge ICT Starters in Mukah, Sarawak, Malaysia. The Information and Communication Technology (ICT) programme at SK Dato Awang Udin in Mukah, Sarawak, Malaysia was launched by former Prime Minister Tun Dr Mahathir Mohamad on 10 April 2004. The ICT programme, which will withess the introduction of 'Cambridge ICT Starters' for students at the school, marks yet another important milestone for the spread of ICT education to rural schools, especially in the coastal belt.

The ICT programme is a pilot project for Mukah and the coastal area, and is an extension of an earlier successful pilot project which was launched at SK Datu Pengiran Mohamad, Oya, another rural area, by Sarawak Chief Minister Pehin Sri Dr Haji Abdul Taib Mahmud in 2001. The ICT project will complement the governments efforts in bridging the digital divide between the rural and urban areas and eradicating rural poverty.

Describing the ICT education project as an important enabler in promoting IT-assisted learning, the company's managing director, Kuintan Sepawi, said, "We like to consider our contribution from the private sector as one which is supportive of the Government's k-economy initiative, which seeks to move Malaysians away from physical resources towards knowledge based resources." On the Cambridge ICT project, she said it highlighted the various critical components necessary in creating a sustainable ICT-focused education programme.

## **Inserting images**

- A relevant image often explains the meaning better than words.
- Click on Insert tab.
- Click 🔛
- Select the image drmahathir.jpg.
- The image will be inserted at the position of the cursor.
- You can move the image or resize it.
- Place the cursor at one of the four corners.
- The shape of the cursor changes to S.
   Drag it inward to reduce or outward to enlarge the image.

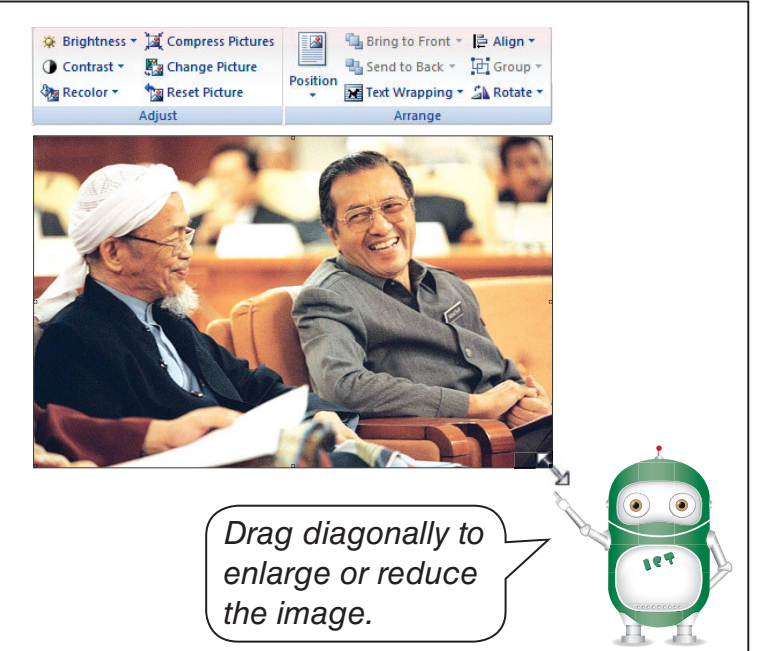

## Moving the image

- Click anywhere on the image.
- Once the image is selected, the Format tab is displayed.
- Click Text Wrapping.
- Try out the different text-wrapping properties one by one to see the effect on the text around the image.
- Finally, choose square as the text-wrapping property.
- Place the cursor anywhere inside the image.
- The shape of the cursor changes to
- Drag to move the image to a new position.

Cambridge University Press 978-1-107-62519-8 - Cambridge ICT Starters: On Track: Stage 1: Third Edition Jill Jesson and Graham Peacock Excerpt More information

Learning Objectives: 1, 2 More images Click on Insert tab. Click • Picture Select the image oya.jpg. • Resize, change text wrapping to square and place it somewhere in the second paragraph. Insert another image pic2.jpg, resize, change text wrapping to square and place it somewhere in the third paragraph. Click  $\blacksquare$  to save the file using the same filename. Close the file. World's Longest Bridge Spans Click to start a new document. • distance of adjacent towers, pylons, piers or supports given in metres. It does not Type the following heading: mean the total length or overall length of World's Longest Bridge Spans multi-span bridges. Overall lengths are not Change the font style to Times New Roman. • included - only the longest spans. 'Year' Change the text size to 24. • means the year of completion or intended Align the title at the centre  $\equiv$ . completion if known. • Set the font size to 12. Add the following text: Longest Bridge Spans are categorised in the Set the alignment to Justify following tables according to the structural • Save as longestbridge in your own file type of the main span. The 'span' means the folder. main span of a bridge = centre-to-centre Inserting a table Make sure the cursor is placed at the end ? × Insert Table of the document you have just typed. Table size Tap - Enter twice. Number of columns: -÷ Number of rows: Type 1. Suspension Bridges AutoFit behavior Click on Insert tab. • Fixed column width: Auto AutoEit to contents Click O AutoFit to window Table • Click III Insert Table....

- In the dialogue box, change the number of columns to 6 and the number of rows to 2.
- 6 Documents for a Purpose

Remember dimensions for new tables

Cancel

OK

# 1.4 Tables

Learning Objective: 3

## Typing in the tables

- Type the heading of each column.
- Tap Tab + to move to the next column.

• When you reach the last cell, tapping again will insert a new row.

|  | No. | Bridge | Span (m) | Location | Country | Year |
|--|-----|--------|----------|----------|---------|------|
|--|-----|--------|----------|----------|---------|------|

- Adjust the column width by dragging the border of the column.
- Place the cursor on the border until it changes its shape to +.
- Hold down the mouse and drag to the left or to the right to resize the column.
- Complete the table so that it looks like the sample below:

#### 1. Suspension Bridges

| No. | Bridge           | Span (m) | Location             | Country     | Year |
|-----|------------------|----------|----------------------|-------------|------|
| 1   | Akashi-Kaikyo    | 1991     | Kobe-Awaji           | Japan       | 1998 |
| 2   | Xiahoumen Bridge | 1650     | Zhoushan Archipelago | China       | 2009 |
| 3   | Great Belt East  | 1624     | Hasskov-Sprogo       | Denmark     | 1998 |
| 4   | Yi-Sun-Sin       | 1545     | Gwangyang-Yeosu      | South Korea | 2012 |
| 5   | Runyang South    | 1490     | Yangtze River        | China       | 2005 |

## More tables

Add the following two tables:

| 2. | Cab | le-Sta | yed | Brid | lges |
|----|-----|--------|-----|------|------|
|----|-----|--------|-----|------|------|

| No. | Bridge       | Span (m) | Location                  | Country   | Year |
|-----|--------------|----------|---------------------------|-----------|------|
| 1   | Russky       | 1104     | Eastern Bosphorous Strait | Russia    | 2012 |
| 2   | Sutong       | 1088     | Suzhou-Nantong            | China     | 2008 |
| 3   | Stonecutters | 1018     | Rambler Channel           | Hong Kong | 2009 |
| 4   | E-dong       | 926      | Huangshi                  | China     | 2010 |
| 5   | Tatara       | 890      | Seto Inland Sea           | Japan     | 1999 |

#### 3. Steel Arch Bridges

| No. | Bridge          | Span (m) | Location        | Country   | Year |
|-----|-----------------|----------|-----------------|-----------|------|
| 1   | Chaotianmen     | 552      | Chongqing       | China     | 2009 |
| 2   | Lupu            | 550      | Shanghai        | China     | 2003 |
| 3   | New River Gorge | 518      | Fayetteville,WV | USA       | 1977 |
| 4   | Bayonne         | 504      | New York        | USA       | 1931 |
| 5   | Sydney Harbour  | 503      | Sydney          | Australia | 1932 |

• Click 🔜 to save the file.

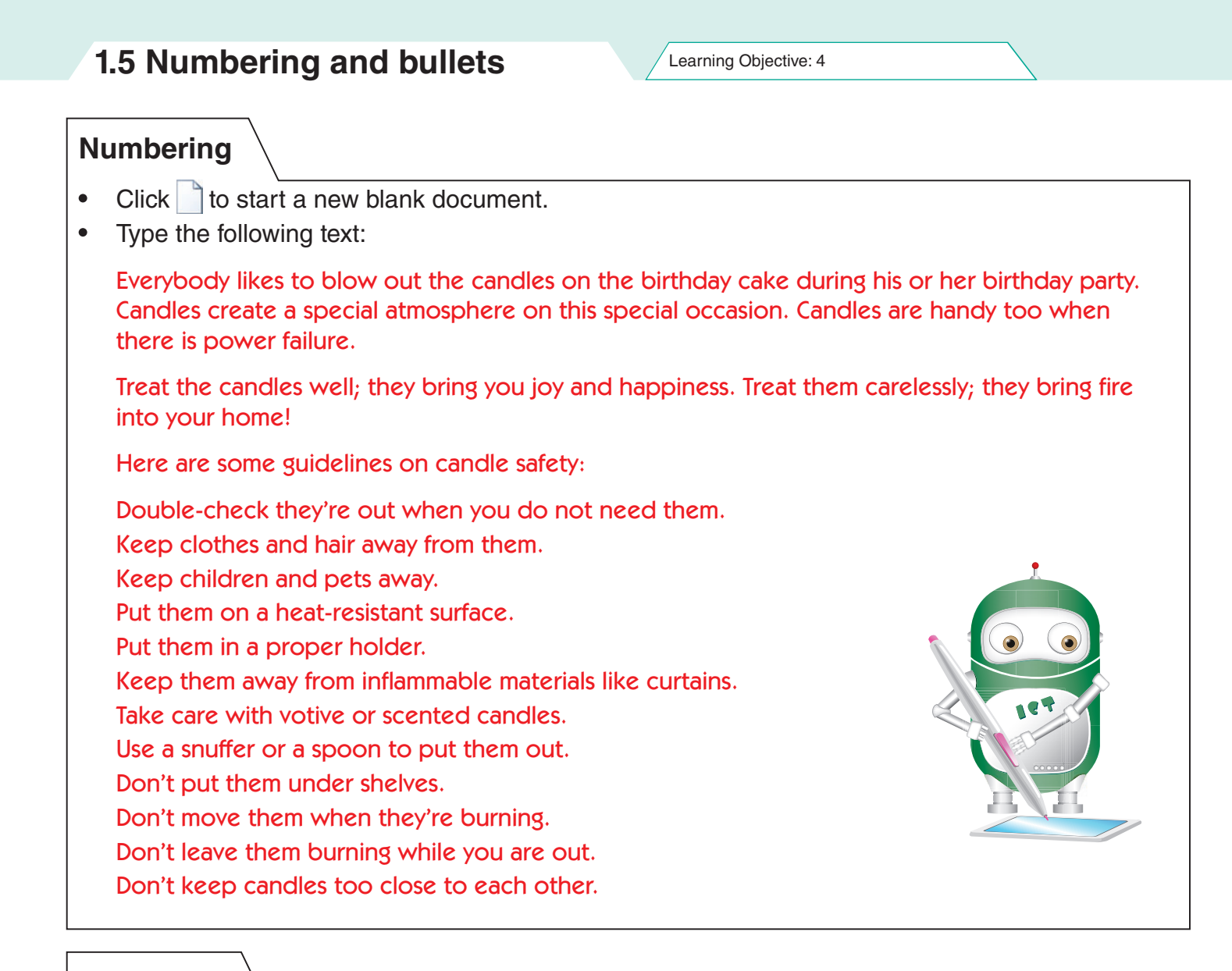

## Formatting

Cambridge University Press 978-1-107-62519-8 - Cambridge ICT Starters: On Track: Stage 1: Third Edition Jill Jesson and Graham Peacock Excerpt More information

| / | Learning | Objective: | 4 |
|---|----------|------------|---|
|---|----------|------------|---|

## Formatting numbering

- Instead of numbering the guidelines 1, 2, 3, 4, ... etc., we can change the format to A, B, C, ....
- Highlight the guidelines again.
- Click on one of the styles listed.
- You can repeat the commands for a different style.
- Click and save your work before you proceed.

## Formatting bullets

- As with numbering, bullets can be changed.
- Highlight all the guidelines.
- Click on the styles of bullet of your choice.
- Repeat the commands to see the effect of different bullets.
- Click to save the document.

## **Customised bullets**

- Click on seside :: .
- Click on <u>Define New Bullet...</u>
- Click <u>Eont...</u> and select a font of your choice, click <u>ok</u>.
- Click <u>Symbol</u> and select a new character of your choice, click <u>OK</u>.
- Click <u>Picture...</u> if you prefer to have different pictures as bullets, click OK.
- You can try out the text position, indent, tab space and so on, as well.
- Click or when you have finished.

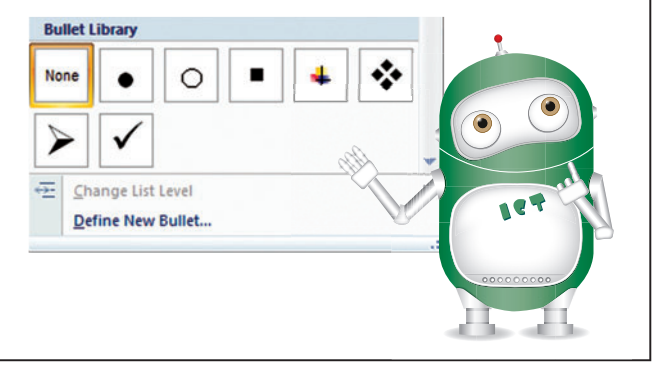

Numbering Library

None

III.

b

C.

÷

2

1

2.

3.

A.

8

C.

ii.

iii.

Define New Number Format...

Change List Level

Set Numbering Value..

1)

2)

3)

a)

b)

c)

| Define New Bullet                                | ? 💌         |
|--------------------------------------------------|-------------|
| Bullet character Symbol Picture. Alignment: Left | <u>Font</u> |
| Preview                                          |             |
|                                                  |             |
| ОК                                               | Cancel      |

Documents for a Purpose 9

1.6 Page setup Learning Objective: 5 Page orientation Click *b* to open the file candlesafety. Page Setu Margins Paper Layout Click on Page Layout tab. Margins \* Top: Botto \* Left: Right Click 👌 Orientation - . • -Gutte -Orientati Under Orientation, click Landscape. • A A Click on View tab, click I One Page to see what • Pages Landscape Orientation looks like. Normal -Multiple pages: Repeat for Portrait orientation: Portrait . • \_\_\_\_ Click on View tab, click One Page to see what • Portrait orientation looks like. Apply to: Whole document OK Cancel Default... 10 . . . 1 - 74 CANDLE SAFETY ybody likes to brow the candles on the birthday cake during your day. Candles create a special atmosphere on this special occasi les are handy too when there is power failure. the candles well they being you you and happiness. Treat them osaly, they bring fire into your home! Double-back thread we well and the special occasi. CANDLE SAFETY nen you do not need them Everybody likes to brow the candles on the birthday cake during your birthday. Candles create a special atmosphere on this special occasion. Candles are handy too when there is power failure. check they're out wh othes and hair away and pets av n on a heat resistant surface n in a proper holder n away from inflammable mate Treat the candles well; they being you joy and happiness. Treat them carelessly; they bring fire into a away from inflammable materials e with votive or scented candles iuffer or a spoon to put them out t them under shelves we them when they're burning we them burning while you are out ap candles too close to each other · Double-check they're out when you do not need them Keep clothes and hair away · Keep children and pets away Put them on a heat resistant surface · Put them in a proper holder Put them away from inflammable materials like curtai This is Portrait Take care with votive or scented candles Use a snuffer or a spoon to put them out This is orientation. · Don't put them under shelves Landscape · Don't move them when they're burning Don't leave them burning while you are out orientation. · Don't keep candles too close to each other

## Margins

- The blank space outside the printing area on a page is called the margin.
- Click on Page Layout tab.
- Click Margins and click the icons in turn to see how they affect your text.
- The bigger the number, the bigger the margin.
- Always do a preview before you print.
- 10 Documents for a Purpose

## Paper size

- You must also check the size of the paper that you will be using.
- Click on Page Layout tab.
- Click Size .
- Check the paper size.
- If you are using single sheet, select the most common size, A4, from the list of sizes.
- If you are using continuous computer paper, select letter.
- Always do a preview before you print.